### Instrukcja instalacji Programu Ewangelie i pracy z nim

1. Skopiować naswój komputer: <u>http://grant.rudolf.waw.pl/</u> (tymczasowy adres)

a/ katalog ze **skanami** przekładu Nowego Testamentu

b/pliki z edycjami Ewangelie - oraz program instalacyjny

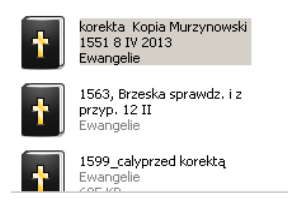

c/ ewangelie-instalacja-0.9.5(1)

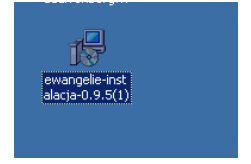

2. Uruchomić program instalacyjny ewangelie-instalacja- 0.9.5.1 i postępować tak, jak on prowadzi, klikając "Dalej".

Po instalacji i otwarciu programu ukaże się następująca strona:

| 🖬 c          | /Documents and               | Settings/user/Pu | ılpit/wim.nt - Ewangelie | - 🗆 🛛 |
|--------------|------------------------------|------------------|--------------------------|-------|
| <u>P</u> lik | <u>W</u> erset Pomo <u>c</u> |                  |                          |       |
| Filtr:       |                              |                  |                          |       |
|              | Werset                       | Tekst            | Ilwani                   |       |
| 1            | Mt 1                         |                  |                          |       |
| 2            | Mt 1:1                       |                  |                          |       |
| 3            | Mt 1:2                       |                  |                          |       |
| 4            | Mt 1:3                       |                  |                          |       |
| 5            | Mt 1:4                       |                  |                          |       |
| 6            | Mt 1:5                       |                  |                          |       |
| 7            | Mt 1:6                       |                  |                          |       |
| 8            | Mt 1:7                       |                  |                          |       |
| 9            | Mt 1:8                       |                  |                          |       |
| 10           | Mt 1:9                       |                  |                          |       |
| 11           | Mt 1:10                      |                  |                          |       |
| 12           | Mt 1:11                      |                  |                          |       |
| 13           | Mt 1:12                      |                  |                          |       |
| 14           | Mt 1:13                      |                  |                          |       |
| 15           | Mt 1:14                      |                  |                          |       |
| 16           | Mt 1:15                      |                  |                          |       |
| 17           | Mt 1:16                      |                  |                          |       |
| 18           | Mt 1:17                      |                  |                          |       |
| 19           | Mt 1:18                      |                  |                          |       |
| 20           | Mt 1:19                      |                  |                          |       |
| 21           | Mt 1:20                      |                  |                          |       |
| 22           | Mt 1:21                      |                  |                          |       |
| 23           | Mt 1:22                      |                  |                          |       |
| 24           | Mt 1:23                      |                  |                          |       |
| 25           | Mt 1:24                      |                  |                          |       |
| 26           | Mr 2                         |                  |                          |       |

3. W menu: Plik → kliknąć: Otwórz

|        | 1 👝              | <u>~</u>   | . 👝                 |                           | ल्ला 📥            | 707 📥                 |                        |                                      |                  |
|--------|------------------|------------|---------------------|---------------------------|-------------------|-----------------------|------------------------|--------------------------------------|------------------|
| 🚹 C:\D | ocuments and Se  | ttings\Wła | aściciel\Pulpit\!   | ₩stęp\korekta Ko          | pia Murzynov      | vski 1551 8 IV 2      | 2013.nt - Ewangeli     | ie                                   | _ [ ]            |
| Plik W | 'erset Pomoc     |            |                     |                           |                   |                       |                        |                                      |                  |
| Not    | wy               | Ctrl+N     |                     |                           |                   |                       |                        |                                      |                  |
| 🔳 Otv  | wórz             | Ctrl+O     |                     |                           |                   |                       |                        |                                      |                  |
| Otv    | wórz poprzedni   | +          |                     |                           |                   | Tekst                 |                        |                                      | Uwagi 🔺          |
|        |                  |            | ariseuszowie ujrz   | áwszy [to] rzekli mu, •   | Oto uczniowie tv  | woji czynią czego     | się nie godzi czynić v | v sobbotę                            |                  |
| Doł    | łącz             |            | pwiedział, nie czy  | taliście co uczynił Dav   | vid, kiedy łaknął | ł i sam i ci którzy : | : niem byli,           |                                      | Dawid dałam zam  |
| Eks    | sportuj          | •          | ł do domu boże(g    | jo) i jádł chleby B wyk   | ładanné, któryc   | :h mu się nie godz    | iło jeść, ani tem któr | zy z nięm byli tylko samym kapłanum? |                  |
| Prz    | eglądaj przypisy | Ctrl+P     | tych z rozkazan     | iá páńskiégo co sobbo     | ta dwanaście n    | a stole do tégo zo    | jotowanym Le: 24       |                                      |                  |
| Ust    | tawienia         |            | czytali w zákoni    | e, że w sobboty, kapła    | ini w kościele sc | bbotę *pokálaja]      | a *przez winy] są?     |                                      |                  |
| 7ak    | (0ÓC7            |            | vám powiedám iż     | e tu więtszy jest niżli ł | ościół,           |                       |                        |                                      | Ose? Czy dobrze? |
| 1365   | MC 12:7          | H gaybysa  | le wiedzieli co jes | : [ono] Miłosierdziá *c   | ncę] a nie offiar | y, tych byście nie    | winnych *nie przeká    | zali]                                |                  |
| 366    | Mt 12:8          | Abowiem of | i i sobboty panem   | i jest syn człowieczy.    |                   |                       |                        |                                      |                  |
| 367    | Mt 12:9          | A poszédv  | vszy zonąd, przys   | zedł do Bożnice ich,      |                   |                       |                        |                                      | 🔀 ZONĄD czy z    |
| 368    | Mt 12:10         | A oto był  | [niektóry] człowie  | k, który miáł *uschła]    | rękę, i pytali go | rzeknąc, godzi li     | się w sobboty uzdra    | wiać? aby go *obwinili,              |                  |

# 4. Wybrać odpowiedni plik (np. 1599\_pokora przed korektą..)

|                  | 🔹 🚺 🛄 🛋 🖬 🚽 🚽       | instrukcia Mvh znadnościł – Microsoft Word użytek niekomerwiny<br>Hinac /Właściciał /Dulait /Wchao /Wujiak 1502 ak – Ewaponilia |                                           |
|------------------|---------------------|----------------------------------------------------------------------------------------------------|-------------------------------------------|
| n C:/D<br>Otwór: | z baze              | tungs/własticiel/Pulpic/wsięp/wujek 1595.nc - cwangelie                                                                         |                                           |
| UCW0F2           |                     |                                                                                                    |                                           |
|                  | Szukaj w: 📋 💭 Ws    |                                                                                                    |                                           |
|                  | 2Kop                | pia korekta Kopia Murzynowski 1551                                                                                              | Uwagi                                     |
|                  |                     | 3 seklucjan Kopia 18 lipca 2012 przed snrawdz. Pierwszego. I. Rodzaj Páná Jesusá                                                | Christusá według ciáłá. 18 🛕 Proweniencja |
| dok              | kumenty             | 3 Brzeska sprawdz i z przyp. 12 II Data modyfikacji: 2013-04-04 23:41                                                           |                                           |
| <b>7</b>         | → 1572              | 2_caly_wer20                                                                                                    | Wygląda na to, że                         |
|                  | J573                | 7_AnetaKorycinska_całość ł Arámá.                                                                                               | Przed zdaniem "A                          |
|                  | Pulpit 🚹 1599       | 9_pokora przed korektą 8 IV 2013                                                                                                |                                           |
|                  | A line              | kta Kopia Murzynowski 1551 8 IV 2013 ssego.                                                                                     |                                           |
|                  |                     | ISZOWA.                                                                                                    |                                           |
| dol              | Moje                |                                                                                                    |                                           |
|                  |                     |                                                                                                    |                                           |
|                  |                     | 225                                                                                                    |                                           |
| Mój              | komputer            |                                                                                                    |                                           |
|                  | -                   | (orobabelá,                                                                                                    |                                           |
|                  |                     |                                                                                                    |                                           |
| Моје             | e miejsca Nazwa j   | pliku: 1599_pokora przed korektą 8 IV 2013 🔹 Otwórz                                                                             |                                           |
| sie              | eciowe<br>Pliki typ | u: Ewannelie (* nt)                                                                                                    |                                           |
|                  |                     | tusem. \$                                                                                                    |                                           |
| 18               | Mt 1:17             | A ták wszytkiego pokolenia, od Abráhámá áż do Dawidá, jest pokolenia czternaście. A od Dawidá áż do záprowádzenia Bál           | bilońskiego, pokolenia czter              |
| 19               | Mt 1:18             | A národzenie Christusowe ták było. % Gdy byłá poślubioná mátká jego Máryja Josephowi: pirwej niżli się zeszli, nálezioná        | jest brzemienna z Duchá ś                 |
| 20               | Mt 1:19             | A Joseph mąż jej będąc spráwiedliwym, i nie chcąc jej osławić: chciał ją potájemnie opuścić.                                    |                                           |
| 21               | Mt 1:20             | A gdy to on myślił, oto ánioł Páński ukazał mu się we śnie mowiąc: Josephie synu Dawidow, nie boj się przyjąć Máryjej máł       | żonki twej, ábowiem co się                |
| 22               | Mt 1:21             | á porodzi syná: i názowiesz imię jego Jesus. ábowiem on wybáwi lud swoj od grzechow ich. \$                                     |                                           |
| 23               | Mt 1:22             | (A to się wszystko zstáło; áby się wypełniło to co jest powiedziano od Páná przez Proroká mowiącego:                            |                                           |
| 24               | Mt 1:23             | Oto pánná będzie brzemienna, i porodzi syná: i názową imię jego Emmánuel: co się wykłáda, Bog z námi).                          | W. konsekwentnie                          |
| 25               | Mt 1:24             | A Joseph ocuciwszy się ze snu, uczynił jáko mu był rozkazał ánioł Páński: i wziął żonę swoję.                                   |                                           |
| 26               | Mt 1:25             | I nie uznał jej áż porodziłá syná swego pirworodnego: i názwał imię jego Jesus.                                                 |                                           |
| 27               | Mt 2                | Rozdział II. 1 Christusowi národzonemu w Betlehemie, Mędrcy się kłániáją. 13. Joseph z Jesusem i z Máryją ucieka do Ejip        | tu. 16. Herod zábija dziatki              |
| 28               | Mt 2:1              | A gdy się národził Jesus w Betlehemie Judskim, we dni Herodá krolá: oto Mędrcy ze wschodu słońcá przybyli do Jerosolimy         | 6                                         |
| 29               | Mt 2:2              | mowiąc: Gdzie jest ktory się národził Krol Żydowski? Abowiem widzieliśmy gwiazdę jego ná wschod słońcá, i przyjácháliśmy        | pokłonić się jemu.                        |
| 30               | Mt 2:3              | Co gdy usłyszał krol Herod, zátrwożył się, i wszytká Jerosolimá z nim.                                                          |                                           |
| 31               | Mt 2:4              | I zebrawszy wszytkie Arcykápłany, i Doktory ludu, dowiedował się od nich, gdzie się miał Christus národzić.                     | <b>_</b>                                  |
| 🖯 Star           | t 🔣 Microsoft Exc   | :el 🛛 🐨 4 Microsoft 🕞 🗀 5 Eksplorator 🚽 😵 Studio Biblijne 🗍 🏉 Notes on the S 🗍 🏉 Mat. 11:28 - N                                 | - 🚺 C:/Document 🤜 🔊 🗞 🥑 🛄 🚺 22:12         |

5. Po otworzeniu pliku programu Ewangelie, przejść do właściwej Ewangelii (kolejność Ewangelii:

Aby poruszać się po pliku, należy przesunąć "suwak" znajdujący się po prawej stronie, wciskając lewy przycisk myszy.

6. Aby uzyskać podgląd skanu, należy kliknąć ikonkę pierwszą od góry w prawym rogu:

Następnie wybrać odpowiedni przekład i ręcznie przesuwać za pomocą strzałek

| -1        |                    |                                                                                                    | 1     |
|-----------|--------------------|----------------------------------------------------------------------------------------------------|-------|
| t C:\D    | ocuments and Set   | tings\Właściciel\Pulpit\Wstęp\1563, Brzeska sprawdz, i z przyp, 12 II.nt - Ewangelie                                                                     |       |
| Plik W    | erset Pomoc        |                                                                                                    |       |
| Filtr:    |                    | Przeglądanie w poszukiwaniu folderu ? 🗙                                                                                                    | ٩     |
|           | Werset             | Tekst Uwani                                                                                                    | -     |
| 1200      | Mk 3:26            | Katalog skanow                                                                                                    |       |
| 1201      | Mk 3:27            |                                                                                                    |       |
| 1202      | Mk 3:28            | 🖃 🧰 katalog Ewangelie                                                                                                    |       |
| 1203      | Mk 3:29            |                                                                                                    |       |
| 1204      | Mk 3:30            |                                                                                                    |       |
| 1205      | Mk 3:31            |                                                                                                    |       |
| 1206      | Mk 3:32            | 13/2 13/2 15/2 16/18 A 11 + 6 +                                                                                                    |       |
| 1207      | Mk 3:33            |                                                                                                    |       |
| 1208      | Mk 3:34            |                                                                                                    |       |
| 1209      | Mk 3:35            |                                                                                                    |       |
| 1210      | Mk 4               | k Leopolita                                                                                                    |       |
| 1211      | Mk 4:1             | the to I walk with the to the                                                                                                    |       |
| 1212      | Mk 4:2             | Utwórz nowy folder OK Anuluj SY L to J t Set ti Ditt/ C to D a                                                                                           |       |
| 1213      | Mk 4:3             |                                                                                                    |       |
| 1214      | Mk 4:4             | leist:                                                                                                    |       |
| 1215      | Mk 4:5             | Tákżeć też i szátan jeśliby sam przeciw sobie się oborzył, <sup>1</sup> á byłby rozdwojon, <sup>1</sup> nie możeć się                                    |       |
| 1216      | Mk 4:6             | ostać, á juž jest koniec jego.                                                                                                    |       |
| 1217      | Mk 4:7             |                                                                                                    |       |
| 1218      | Mk 4:8             |                                                                                                    |       |
| 1219      | Mk 4:9             | Uwagi:                                                                                                    |       |
| 1220      | Mk 4:10            |                                                                                                    |       |
| 1221      | Mk 4:11            |                                                                                                    |       |
| 1222      | Mk 4:12            |                                                                                                    |       |
| 1223      | Mk 4:13            | Stan: Brak                                                                                                    |       |
| 1224      | Mk 4:14            |                                                                                                    |       |
| 1225      | Mk 4:15            |                                                                                                    |       |
| 1226      | Mk 4:16            | Takżeć i ci są ktorzy ná opoce słowo przyjmują, ktorzy usłyszawszy słowo, nátychmiast je z radością przyjmują.                                           |       |
| 1227      | Mk 4:17            | Ale nie máją korzeniá w sobie, owszem są docześnymi, á potym gdy przyjdzie uciśnienie, ábo prześládowanie dla słowá, nátychmiast się obrażáją.           |       |
| 1228      | Mk 4:18            | A zasię ci są ktorzy miedzy ciernie słowo przyjmują, á powiedam że ci są, ktorzy słowá słucháją.                                                         |       |
| 1229      | Mk 4:19            | Ale stáránia świátá tego, i zdrádliwe bogactwá i chciwości ktore są w inych rzeczách wszedszy zágłuszają słowo, ták iż bywa bez pożytku.                 |       |
| 1230      | Mk 4:20            | A cić zasię są ktorzy w dobrą ziemię nasienie przyjmują, ktorzy słucháją słowo, i przyjmują, i przynoszą owoc, ták iż jedno ziárno przynosi trzydzieści, | -     |
| /<br>Star | t 🔣 Microsoft Exce | el   🕎 4 Microsoft Word -   🗀 4 Eksplorator   🗞 Studio Biblijne dl   🍘 Notes on the Se   🍘 Mat. 11:28 - No   🚺 C:\Documents   🛒 💽                        | 22:47 |

7. Ukaże się następująca ikona:-----

| Wprowadź tekst wersetu | ? 🛛    |
|------------------------|--------|
|                        |        |
|                        |        |
|                        |        |
| ОК                     | Anuluj |

Ad 7. c.d. Klikamy wskazaną na powyższym obrazku ikonę (pierwsza w prawym górnym rogu), wyświetli się katalog. Należy wybrać skopiowany katalog z obrazkami, np. Leopolita.

Obrazek można dowolnie przesuwać, zmniejszać, ustawić dowolne proporcje i wielkości. Strzałki (druga i trzecia ikona w prawym górnym rogu) pozwalają przejść do odpowiedniej strony transkrybowanego tekstu.

Można też zwiększyć lub zmniejszyć okienko pracy, przeciągając jego krawędzie.

#### 8. Wpisywanie wersetów

W oknie tekstu wpisujemy werset zgodnie z zasadami podanymi w instrukcji zapisu.

Po zapisaniu wersetu, klikamy OK.

#### Wskazówka praktyczna dla wszystkich!

Należy pamiętać, by do programu wpisać cały werset, nawet jeśli nie mamy pewności, czy wszystkie formy poprawnie odczytaliśmy. W razie konieczności poprawy danego słowa, już po ponownym otwarciu edycji danego wersetu (patrz dalej) można dwukrotnie kliknąć na wyraz, który chcemy poprawić. I poprawić go w nowym oknie (wyraz będzie na samej górze tego okna). Jest to zasadniczo okno przypisów, ale w nim można też dokonać poprawek źle odczytanych (i zapisanych) wyrazów.

Jeśli trzeba poprawić tekst (np. zmienić lub dodać słowa) już po zaakceptowaniu całego danego wersetu, trzeba ten werset ponownie otworzyć, dwukrotnie na niego klikając. Ukaże

się okienko pracy, a w nim w lewym dolnym rogu polecenie: edytuj przypisy. Trzeba kliknąć na to polecenie, po czym pojawi się tekst (zapisany nieco większą czcionką), który można ponownie edytować. Można wprowadzić nie tylko przypisy (o czym dalej), ale także dodać słowo (lub słowa). Aby dodać, usunąć lub zmienić słowo, należy najechać klawiszem myszy na dane słowo, strzałka zamieni się wówczas w znak rączki. Gdy kliknie się prawym klawiszem myszy, ukażą się trzy możliwe zadania: Wstaw słowa przed, Wstaw słowa po lub: Usuń słowo. Trzeba wybrać żądaną zmianę.

# 9. Wpisywanie przypisów

Żeby zrobić przypisy do tekstu, trzeba ponownie kliknąć na zapisany wers (dodajemy tylko przypisy oryginalne, oraz o transliteracji; nie dokonują Państwo żadnych innych przypisów, które program umożliwia). Ikona pracy z danym wersetem ukaże się ponownie. Tym razem będzie w niej jeszcze jedno okno (pod wersetem) na Uwagi (można tu dodać uwagi np. o końcu strony).

Po dwukrotnym kliknięciu na słowo, do którego ma być przypis, pojawi się kolejne okienko pracy zawierające miejsca na wpisanie odpowiednich przypisów.

W zależności od przypisu, który chcemy dodać, w odpowiednim miejscu okienka wpisać dany przypis. Program umożliwia dodanie zarówno przypisu lewo-, jak i prawostronnego. W niektórych Bibliach szesnastowiecznych przy danym słowie są w tekście głównym znaki przypisu zarówno po lewej, jak i po prawej stronie słowa. Program umożliwia oddanie tej właściwości tekstów. Dlatego możemy dodać przypisy: Oryginalny lewy (okienko pracy u góry) lub Oryginalny (okienko pracy niżej). W programie słowo Oryginalny odnosi się do przypisu prawostronnego.

W Biblii Leopolity nie ma tego typu przypisów. Są natomiast odesłania treści danego wersetu do innych fragmentów Biblii, nie sygnalizowane znakiem przypisu. Ponieważ poprawne przypisanie do konkretnego wersetu może sprawić trudność, proszę pominąć je w swoich pracach.

Zapisane zmiany zaakceptować, klikając OK.

# 10. Definiowanie klawiszy

# al zdefiniowane skróty klawiszowe

W programie *Ewangelie* zostały zdefiniowane następujące skróty do wpisywania samogłosek jasnych i pochylonych (z uwzględnieniem odstępstw co do kierunku akutu, tj. kierunku kreseczki, które zachowujemy w transkrypcji, np. á, à).

á – klikamy ' (apostrof na klawiaturze pod znakiem cudzysłowu), następnie a

é – analogicznie wpisujemy ' i e

Akut odwrócony:

à – wpisujemy ` (obrócony apostrof, zwykle pod tyldą w lewym górnym rogu klawiatury), następnie a

è – analogicznie wpisujemy `e

#### b/ definiowanie własnych skrótów

Jeżeli w tekście często pojawia się inny znak graficzny, można go zdefiniować. 1. W menu: Plik → kliknąć: Ustawienia

| Ustawienia                                 |                  | <u>?</u> × |
|--------------------------------------------|------------------|------------|
| <u>W</u> idok <u>S</u> króty               |                  |            |
| Czcionka do wyświetlania <u>w</u> ersetów: | Zwykła           |            |
| Własna czcionka <u>e</u> dytora wersetów:  | MS Shell Dig 2.8 |            |
|                                            |                  |            |
|                                            |                  |            |
|                                            |                  |            |
|                                            |                  |            |
|                                            |                  |            |
|                                            |                  |            |
|                                            |                  |            |
|                                            |                  |            |
| Przywróć ustawienia                        | ОК               | Anuluj     |
|                                            |                  | a-         |

Ukaże się następująca strona, na której trzeba kliknąć → Skróty

<sup>&</sup>lt;sup>1</sup> Obrazek pokazuje też możliwość regulowania wielkości czcionki, którą można powiększyć lub zmniejszyć.

| 🕇 Ustawienia                 | <u>? ×</u>     |
|------------------------------|----------------|
| <u>W</u> idok <u>S</u> króty |                |
| `a=à<br>'a=á                 | Dodaj          |
| `e≕è<br>'e≕é                 | Edytuj         |
| <q>=&lt;*&gt;</q>            | Usuń           |
|                              |                |
|                              |                |
|                              |                |
|                              |                |
|                              | <u>K</u> opiuj |
|                              | Wklej          |
| Przywróć ustawienia          | OK Anuluj      |

Dodajemy skrót według podanej poniżej instrukcji.

W praktyce można z symboli skopiować symbol (wpisać go do dowolnego pliku i stąd skopiować do okna), zapisać według podanego schematu.

| Ŧ Dodaj skrót                                                              | <u>? ×</u>              |
|----------------------------------------------------------------------------|-------------------------|
| Podaj skrót w formacie <sl< td=""><td>krót&gt;=<tekst>:</tekst></td></sl<> | krót>= <tekst>:</tekst> |
|                                                                            |                         |
| ОК                                                                         | Anuluj                  |

#### **11. Dodawanie i usuwanie wersetów**

Pomiędzy drukami występują drobne różnice dotyczące liczby i układu wersetów w poszczególnych rozdziałach. Program przewiduje te sytuacje. Aby dodać werset, należy w menu Werset → kliknąć: Dodaj. Ukaże się następujący obrazek:

| erset ? ×     |
|---------------|
| Łk 💌          |
| 5 🛨           |
| 22 🛨          |
| Zwykły werset |
|               |
| OK Anuluj     |
|               |

Następnie wybieramy numer rozdziału i wersetu, zatwierdzamy operację, klikając OK.

Podobnie postępujemy przy usuwaniu wersetów.

Inne pryzdatne funkcje programu Ewangelie

a/ przeglądanie przypisów

Aby uruchomić opcję przeglądania przypisów, należy kliknąć kliknąć ikonę wyszukiwarki w górnym prawym roku

| (lupa) |
|--------|
|--------|

| -1     |                  | Am Am Am Am Am                                                                                                    |                         |   |
|--------|------------------|----------------------------------------------------------------------------------------------------|-------------------------|---|
| 🕇 C:/D | ocuments and Sel | tings/Właściciel/Pulpit/Wstęp/korekta Kopia Murzynowski 1551 8 IV 2013.nt - Ewangelie                                                                                | _                       |   |
| lik We | erset Pomoc      |                                                                                                    |                         |   |
| Filtr: |                  |                                                                                                    |                         | Q |
|        | Werset           | Tekst                                                                                                    | Uwagi                   |   |
| 329    | Mt 11:3          | I tyżeś jest onem ktory by to miał przyść czyli inszé(go) czekámy?                                                                                                   |                         |   |
| 330    | Mt 11:4          | A Jesus odpowiedając 🚹 Znajdź wersety                                                                                                    |                         |   |
| 331    | Mt 11:5          | ślepi wzdrok biorą a chi                                                                                                    | Isa. 37. Tamże 6.       |   |
| 332    | Mt 11:6          | A błogosławiony jest kl                                                                                                    |                         |   |
| 333    | Mt 11:7          | Le gdy to oni szli począ Ze słowami:                                                                                                    | powiewa siętrcina I.    |   |
| 334    | Mt 11:8          | Ale coście [wżdy] byli v Bez słów: JSM skich                                                                                                    | :h są.                  |   |
| 335    | Mt 11:9          | Ale coście byli wyszli wi                                                                                                    |                         |   |
| 336    | Mt 11:10         | Boć on jest tem o które Znajdż dodatkowe informacje                                                                                                    | Mal. 3., Mar. 1.obli    |   |
| 337    | Mt 11:11         | Zapráwdę wám powied Przypis oryginalny 👻                                                                                                    | krol                    | 7 |
| 338    | Mt 11:12         | Gdzie to od dniów tego Dowolny przypis                                                                                                    |                         |   |
| 339    | Mt 11:13         | Bo wszyscy prorocy i z. Przypis oryginalny<br>Przypis rzeczowy                                                                                                    |                         |   |
| 340    | Mt 11:14         | a chcecieli to przyjąć, j Przypis graficzny                                                                                                    |                         |   |
| 341    | Mt 11:15         | Kto má uszy ku słuchar Przypis reksyjny Przypis semantyczny katalak ku                                                                                               |                         |   |
| 342    | Mt 11:16         | Leć ku czemu przypodc Przypis słowotwórczy                                                                                                    | Łu. 7.swojęm            |   |
| 343    | Mt 11:17         | Piskaliśmy wám, a wyść Przybis to netyczny Piskaliśmy wám, a wyść Przybis oryginalny lewy                                                                            |                         |   |
| 344    | Mt 11:18         | Abowiem przyszedł Jár                                                                                                    |                         |   |
| 345    | Mt 11:19         | przyszedł syn człowiec droś                                                                                                    | ść o objécy - obzartuch |   |
| 346    | Mt 11:20         | Tedy począł urągać mia                                                                                                    | Lu. 10.                 |   |
| 347    | Mt 11:21         | Biada tobie Chorázin, t Zresetuj OK Anuluj były                                                                                                    | ły w 🛛 Łk 10, 13Lu. 10. |   |
| 348    | Mt 11:22         | Wszakże wam powiedá                                                                                                    |                         |   |
| 349    | Mt 11:23         | I ty /K/apernáum, któréś to aż do nieba powyszszoné, aż do piekła stargnioné będziesz, Bo by się były w Sodomách ty cuda zstały, któré się zstał                     | ały w                   |   |
| 350    | Mt 11:24         | Wszakżeć wam powiedám, iż ziemi Sodomów lżéj będzie w sądny dzień niżli tobie.                                                                                       |                         |   |
| 351    | Mt 11:25         | W on to czas odpowiedając Jesus rzekł Dziękuję tobie ojcze, panie nieba i ziemie, żeś ty to rzeczy mądrem i roztropnem [ludziam skryté uczynił] a (                  | ı dziá                  |   |
| 352    | Mt 11:26         | bardzo dobrze ojcze, gdyż to tak było upodobanié przed tobą,                                                                                                    | o tak było upodob       |   |
| 353    | Mt 11:27         | Wszystko mi dáno jest od ojca mojégo, I nie zná nikt syna jedno ociec, ani ojca kto zná, jedno syn, a komu by chciáł syn objáwić.                                    |                         |   |
| 354    | Mt 11:28         | Chodźcie do mnie wszyścy ktorzy ciężko pracujecie i obciążeni jesteście, a já wám odpocznę.                                                                          |                         |   |
| 355    | Mt 11:29         | Weźcie mé jarzmo na się, a uczcie się ode mnie żé ciem [já] cichy jest i pokornégo serca, a nájdziecie odpoczynienié duszám waszem,                                  |                         |   |
| 356    | Mt 11:30         | Abowiemci jarzmo moje znośné i ciężár mój lekki.                                                                                                    | Fajny początek wy       |   |
| 357    | Mt 12            | Capitulum XII.                                                                                                    |                         | 1 |
| 358    | Mt 12:1          | W on to czas, szedł Jesus A w *sobboty] przez zboże, a uczniowie jego łaknęli, i poczęli rwać kłósié i jeść                                                          |                         |   |
| 359    | Mt 12:2          | *Gdzie] Phariseuszowie ujrzáwszy [to] rzekli mu, Oto uczniowie twoji czynią czego się nie godzi czynić w sobbotę                                                     |                         |   |
| 359    | Mt 12:2          | *Gdzie] Phariseuszowie ujrzáwszy [to] rzekli mu, Oto uczniowie twoji czynią czego się nie godzi czynić w sobbotę<br>el           4 Microsoft +       5 Eksplorator + | t « 🔊 🗞 🔎 💻             | a |

# b/ przypisy można przeglądać również za pomocą opcji

|                     | n 📀          | a 🍋                       | <b></b>              | 707 📥              | 707                 |
|---------------------|--------------|---------------------------|----------------------|--------------------|---------------------|
| T:\Documents and    | l Settings\W | aściciel\Pulpit\Wst       | ęp∖korekta Ko        | pia Murzynow       | ski 1551 8 IV 20    |
| Plik Werset Pomoc   |              |                           |                      |                    |                     |
| Nowy                | Ctrl+N       |                           |                      |                    |                     |
| J Otwórz            | Ctrl+O       |                           |                      |                    |                     |
| Otwórz poprzedni    | , <b>,</b>   |                           |                      |                    | Tekst               |
|                     |              | ariseuszowie ujrzáws      | zy [to] rzekli mu,   | Oto uczniowie tv   | voji czynią czego s |
| Dołącz              |              | pwiedział, nie czytali:   | ście co uczynił Dav  | vid, kiedy łaknął  | i sam i ci którzy z |
| Eksportuj           | •            | ł do domu boże(go) i      | jádł chleby B wyk    | ładanné, któryc    | h mu się nie godził |
| Przeglądaj przypisy | Ctrl+P       | ) tych z rozkazaniá p     | áńskiégo co sobbo    | ita dwanaście na   | a stole do tégo zgo |
| Ustawienia          |              | czytali w zákonie, ż      | e w sobboty, kapł    | áni w kościele so  | bbotę *pokálają] -  |
| Zakończ             |              | vám powiedám iże tu       | więtszy jest niżli l | wściół,            |                     |
| 365 ME 12:7         | A gayoys     | cie wiedzieli co jest [or | no] Miłosierdziá *c  | hcę] a nie offiar; | y, tych byście niev |
| 366 Mt 12:8         | Abowiem      | ci i sobboty panem jes    | t syn człowieczy.    |                    |                     |
| 367 Mt 12:9         | A poszéd     | wszy zonąd, przyszed      | do Bożnice ich,      |                    |                     |
| 368 Mt 12:10        | A oto był    | [niektóry] człowiek, kl   | :óry miáł *uschła]   | rękę, i pytali go  | rzeknąc, godzi li s |
|                     |              |                           |                      |                    |                     |

Przykładowe przypisy:

|                | Werset   | 🚹 Przypisy          | ?)                                                                                                    | <u>دا</u>  |
|----------------|----------|---------------------|----------------------------------------------------------------------------------------------------|------------|
| 31             | Mt 5:36  | Draupic flokewipu   |                                                                                                    |            |
| 12             | Mt 5:37  |                     | Zaweia, j-alli                                                                                                    | A          |
| 3              | Mt 5:38  | 20 przypisów        |                                                                                                    |            |
| 4              | Mt 5:39  | Werse               | Przypis                                                                                                    | Niepra     |
| 5              | Mt 5:40  | 1 Mt 1:2            | (w przypisie -Czech-owie) -owie: M. Im. r.m., rzeczownik; końcówka dawna, współwystępująca z- i, dziś mosi; (w przy                                                                             |            |
|                | ME 5:41  | 2 Mt 5:21           | (w przypisie - z kiem) -em: N., zaimek pytajny; końcówka innowacyjna wobec staropolskiej -im/-ym, o motywacji fonetyc                                                                           | 70.60      |
| - 00           | MC 5:41  | 3 Mt 6:14           | -am (-ám): C. lm. r.m., rzeczownik; końcówka staropolska                                                                                                    | 21100      |
| 57             | Mt 5:42  | 4 Mt 6:14           | -am (-ám): C. lm. r.m., rzeczownik; końcówka staropolska                                                                                                    | JSM -      |
| 8              | Mt 5:43  | 5 Mt 6:15           | -am (-ám): C. lm. r.m., rzeczownik; końcówka staropolska                                                                                                    | Kpł  :     |
| 39             | Mt 5:44  | 6 Mt 6:16           | -am (-ám): C. lm. r.m., rzeczownik; końcówka staropolska                                                                                                    |            |
| 0              | Mt 5:45  | 7 Mt 6:18           | -am (-ám): C. lm. r.m., rzeczownik; końcówka staropolska                                                                                                    | syno       |
| <b>1</b> 1     | Mt 5:46  | 8 Mt 9:8            | -am (-ám): C. lm. r.m., rzeczownik; końcówka staropolska, dziś -om                                                                                                    | Łk 6.      |
| 42             | ME 5:47  | 9 Mt 9:11           | -i: N. Im. r.m., rzeczownik; końcówka genetyczna, dziś -ami                                                                                                    |            |
| 12             | ML 5:40  | 10 Mt 9:11          | -i: N. Im. r.m., rzeczownik; końcówka genetyczna, dziś -ami                                                                                                    |            |
| 13             | 110 3,40 | 11 Mt 10:6          | (w przypise owacam) -am: C. Im. r.ż., rzeczownik; końcówka genetyczna                                                                                                    | -          |
| 14             | Mt 6     | 12 Mt 11:7          | -am: C. Im. r.ż., rzeczownik; końcówka genetyczna                                                                                                    |            |
| <del>1</del> 5 | Mt 6:1   | 13 Mt 11:16         | -am (-ám): C. Im. r.m., rzeczownik; końcówka staropolska, dziś -om                                                                                                    | odpła      |
| <del>1</del> 6 | Mt 6:2   | 14 Mt 11:25         | -am (-ám): C. Im. (bez lp.) rzeczownik; końcówka staropolska; -eś: 2. os. lp., czas przeszły; końcówka ruchoma (objawił                                                                         | obłuc      |
| 47             | Mt 6:3   | 15 Mt 11:25         | -am (-am): C. Im. r.m., rzeczownik; koncowka staropolska, dzis -om                                                                                                    |            |
| 48             | Mt 6:4   | - 16 Mt 11:29       | -am: C. Im. r.z., rzeczownik; koncowka genetyczna, dzis -om                                                                                                    | <b>C</b> 3 |
| 10             | MEGIS    | 17 Mt 12:31         | -am (-am): C. im. r.m., rzeczownik; koncowka staropolska                                                                                                    | Ā          |
| 12             | MR CIC   | 18 Mt 23:28         | -am (-am): C. Im. r.m., rzeczownik; koncowka staropolska                                                                                                    |            |
| 50             | IMC 6:6  | 19 Mt 27:7          | -am (-am); C. Im. r.m., rzeczownik; koncowka scaropolska                                                                                                    | <u> </u>   |
| 51             | Mt 6:7   | 20 ML 20:5          | -ani: c. ini. r.z., rzeczownik; koncowka genecyczna                                                                                                    | błasła     |
| 52             | Mt 6:8   | _                   |                                                                                                    | A :        |
| 53             | Mt 6:9   |                     |                                                                                                    | JSM:       |
| 54             | Mt 6:10  |                     |                                                                                                    | JSM:       |
| 55             | Mt 6:11  |                     |                                                                                                    | JSM:       |
| 56             | Mt 6:12  |                     |                                                                                                    | przec      |
| 57             | Mt 6:13  | 1                   |                                                                                                    | Uum        |
| 58             | Mt 6:14  | Kopiuj przypisy     | Zamknij                                                                                                    |            |
| 50             | MEGITE   | loći zać pio przepi | éricia ludaión ich abladliunéci, i ociac unca pia praepusé abladliunéci uncaush                                                                                                    |            |
| 40             | ME 6.16  | A adu buésis fr     | suce rozannich obrądniwosu, i ocec waszi nie przeposu obrądniwości Waszych.<br>Jak jednie jako fludział okłudzi azuteść turównu Abawierzej fasi u usiazansie okliczó awaje jednicze jednicze je | nac        |
| 00             | MC 0:10  | A guy_byscie poso   | icii, nie odużcie jako (ludzie) obrudni smucnej twarzy Abowiemici (oni Wyniszcza)ą oblicza śwoje, aby ludziam, i że to poszczą, jawno<br>                                                       | posu       |

🛨 C;/Documents and Settings/Właściciel/Pulpit/Wstęp/korekta Kopia Murzynowski 1551 8 IV 2013.nt - Ewangelie

Wprowadzanie zmian w przypisach, na przykładzie przypisów fleksyjnych:

a/ klikamy znaczek [i] na niebieskim tle w kółeczku przy przypise fleksyjnym, otworzy się zestaw wszystkich przypisów fleksyjnych. Po dwukrotnym kliknięciu odpowiedniego przypisu można zmieniać jego treść (działa to podobnie jak zapisywanie plików)

| w s         | - 15 🞑 All-I-      |                   | Przypisy fleksyjne                                                                                                    |             | <u> </u> |          |                     | er 23 |  |
|-------------|--------------------|-------------------|----------------------------------------------------------------------------------------------------|-------------|----------|----------|---------------------|-------|--|
| 🚹 C:/D      | ocuments and Set   | ting              | Tekst nrovnisu                                                                                                    | Wystanienia | <b></b>  |          | _1                  | 미꾀    |  |
| Plik W      | 'erset Pomoc       |                   | (w przypisie – dotycze) – zmiana wzorca odmiany – dotycze, dotyczesz                                                                                                    | wysequionia |          | <u> </u> |                     |       |  |
| Filtr:      |                    | _                 | (w przypisie – kaciech) – ech: Msc. Im. r.m., rzeczownik: końcówka genetyczna 1                                                                                                    |             |          |          |                     | Q     |  |
|             |                    |                   | (w przypisie – man żołnierze) -e: B. lm. r.m., rzeczownik, końcówka genetyczna, dziś mos. B.=D.: (w przy                                                                                                    |             |          |          | I                   | T.    |  |
|             | Werset             | _                 | (w przypisie - mowiem) -m: 1, os. Im., czas teraźniejszy, końcówka dawna, oboczna do -my, przeważnie r., 1                                                                                                    |             |          | <u> </u> | Uwagi               |       |  |
| 222         | Mt 8:13            | - 6               | (w przypisie – narodzon) -końcówka zerowa: M. Ip. r.m., odmiana prosta, imiesłów przymiotnikowy bierny: 1                                                                                                    |             | -        | XI       | locativus temporis  | -     |  |
| 223         | Mt 8:14            | - "               | (w przypisie – niemające) -e: M. lm. r.m., imiesłów przymiotnikowy: końcówka innowacyjna, tożsama z dzi 1                                                                                                    |             |          | ۳ŀ       | Mar 1,30-31lezącą   |       |  |
| 224         | MC 8:15            | -                 | (w przypisie - ojsanyi)yi; D. lp. r.ż., imiestów przymiotnikowy bierny; podwyższenie artykulacji samopło 1                                                                                                    |             |          |          | ootknar się - z     | -     |  |
| 225         | Mt 8:16            | -                 | (w przypisie - on) -końcówka zerowa. M. lp. r.m., zaimek; dawna funkcia wskazująca zaimka on 1                                                                                                    |             |          |          | JSM, zmiana interp  | · _   |  |
| 226         | MC 8:17            | -                 | (w przypisie - one) -e: B. lp. r.ż., zaimek; końcówka genetyczna, dawna funkcja wskazujaca zaimka ona 1                                                                                                    |             |          |          | Isa, 53,            | -     |  |
| 227         | Mt 8:18            | -                 | (w przypisie – przykrytcze) –e: W. Ip. r.m., rzeczownik; końcówka genetyczna 1                                                                                                    |             |          |          |                     | -     |  |
| 228         | MC 8:19            | -                 | (w przypisie - solono) -o: M. lp. r.n., odmiana prosta, imiesłów przymiotnikowy bierny; końcówka genetyc 1                                                                                                    |             |          |          |                     | -     |  |
| 229         | Mt 8:20            | -                 | (w przypisie - staré) -e/-é; B. lm. r.m., przymiotnik; końcówka genetyczna, dziś mosich/-ych. B.=D.; (w., 1                                                                                                   |             | -        |          | jak ronetycznie opi | -     |  |
| 230         | Mt 8:21            | -                 | (w przypisie - suknia) -a; B, lp, r,ż., rzeczownik; odmiana miekkotematowa, końcówka genetyczna 1                                                                                                    |             |          |          | Joini podkresia     | -     |  |
| 231         | Mt 8:22            | -                 | (w przypisie - tem) -em: N. lp. r.m., zaimek: końcówka innowacyjna wobec staropolskiej -im/-ym, o motyw 1                                                                                                    |             |          |          |                     | -     |  |
| 232         | Mt 8:23            | -                 | (w przypisie - we wsze, sławie swé) -e: Msc. lp. r.ż., zaimek; odmiana miekkotematowa, końcówka innow 1                                                                                                    |             |          |          |                     | -     |  |
| 233         | Mt 8:24            | -                 | (w przypisie - wtem, wtórem) -em; -em; Msc. In. r.n., zajmek; końcówka staropolska, dziś -im/-ym; (we wt. 1                                                                                                   |             | -        |          |                     | _     |  |
| 234         | Mt 8:25            | -                 | (mprzypisie – z kiem) -em: N. zaimek pytajny: końcówka inpowaryjna wobec staropolskiej -im(-ym, o mot. 1                                                                                                    |             | -        |          |                     | 4     |  |
| 235         | Mt 8:26            | _                 | (w przypisie - Czech-owie) -owie: M Im xm, rzeczownik: końcówka dawpa, współwystepująca z- i dziś 1                                                                                                    |             | -        |          |                     | -     |  |
| 236         | Mt 8:27            |                   | (w przypisie czech owe) owiel w im min min zeczowinej koncowia dawna, wspowystępująca z 1, azis 1<br>(w przypisie oryginalowi – przypodziewiej abo przypodzień) – koścówka zerowa: M lo r.m. odmiana prosta 1 |             | -        | łĿ       |                     | 4     |  |
| 237         | Mt 8:28            | _                 | (w przypisie oryginalitym – przybaziewaniabo przybazian) – koncowka zerowa, m. p. nim, balmana prosta [1                                                                                                    |             | <u> </u> |          | iść mimo abo prześ  |       |  |
| 238         | Mt 8:29            |                   |                                                                                                    | OK          |          |          |                     | 4     |  |
| 239         | Mt 8:30            |                   |                                                                                                    |             |          |          |                     |       |  |
| 240         | Mt 8:31            | ,<br>Uv           | iransiiteracja: jęm, w dopisku JSM: ým (im)<br>joi:                                                                                                    |             |          |          |                     |       |  |
| 241         | Mt 8:32            |                   | Fleksyjny: nowacyjna wobec staropolskiej -im/-ym, przejściowa, o motywacji fone                                                                                                    | etycznej 🕕  |          |          | runęła się - zwrotn | 4     |  |
| 242         | Mt 8:33            | - P               | ieja się<br>przykr – Semantwczny:                                                                                                    |             |          |          | zuciekali - słowotó |       |  |
| 243         | Mt 8:34            | s                 | nety -                                                                                                    |             |          |          | : [[poszedł], propo | •     |  |
| 244         | Mt 9               |                   | Słowotwórczy:                                                                                                    |             |          |          |                     |       |  |
| 245         | Mt 9:1             | Sta               | n: Bra Fonetyczny: na wymowa samogłoski i/y przed spółgłoską nosową m, w końcówce fik                                                                                                    | eksyjnej 🕡  | -        |          |                     |       |  |
| 246         | Mt 9:2             |                   |                                                                                                    |             | nului    | 1 -      | JSM: zmiana interp  |       |  |
| 247         | Mt 9:3             | L                 |                                                                                                    |             |          | ┙╽       |                     |       |  |
| 248         | Mt 9:4             | A Jes             | s obácz,,,,                                                                                                    |             |          |          |                     |       |  |
| 249         | Mt 9:5             | Abow              | m co jest łatwéj, rzec przepuszczám ci grzéchy twoje, czyli rzec, wstań a chodź?                                                                                                    |             |          |          | 🛕 Nie jestem pe     |       |  |
| 250         | Mt 9:6             | Ażeb <sub>?</sub> | yście wiedzieli iże syn człowieczy má moc na ziemi przepuszczać grzéchy. Tedy rzecze paraliżem zarażonemu, wstáwszy weźmi łoże twoje a idź d 🖉                                                                |             |          |          |                     |       |  |
| 251         | Mt 9:7             | gdzie             | ie téż on wstáwszy poszedł do domu swojégo,                                                                                                    |             |          |          |                     |       |  |
| 252         | Mt 9:8             | a tłus            | czé ujrzáwszy [to dziwowały] się i chwáliły boga, który dáł takową moc ludziám.                                                                                                    |             |          |          |                     | -     |  |
| ,<br>🍂 Star | t 🔣 Microsoft Exce | el                | 🖥 4 Microsoft Word 🗸 🗀 5 Eksplorator 🖣 😵 Studio Biblijne dl 🛛 🏉 Notes on the Se 🏾 🏉 Mat. 1                                                                                                    | .1:28 - No  | C:/Doc   | umen     | ts « 🔊 🥑 🚺 2        | 22:37 |  |